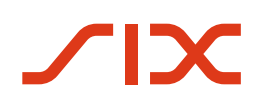

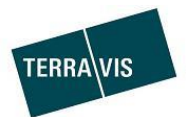

# Liquidität gegen hypothekarische Sicherheiten (LGHS)

# Terravis

Benutzeranleitung für Nominee-Kreditinstitute

Version 1.2 gültig ab 22.08.2024

# Änderungsverzeichnis

| Version | Status | Name            | Datum      | Beschreibung                    |
|---------|--------|-----------------|------------|---------------------------------|
| 1.0     | Draft  | Andreas Raschle | 15.10.2023 | Initialer Entwurf               |
| 1.0     | Review | Andreas Raschle | 06.12.2013 | Pendent                         |
| 1.0     | Review | Alain Ferru     | 07.12.2023 | Siehe Kommentare                |
| 1.0     | Final  | Andreas Raschle | 07.12.2023 | Review eingepflegt              |
| 1.1     | Update | Andreas Raschle | 17.04.2024 | Kapitel 5.7 und 5.8 hinzugefügt |
| 1.2     | Update | Marco Caffi     | 22.08.2024 | Diverse kleine Anpassungen      |

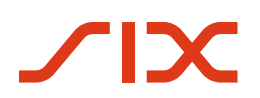

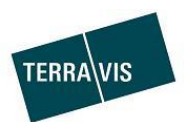

# Inhaltsverzeichnis

| 1 Allgemeines                                                  | 4        |
|----------------------------------------------------------------|----------|
| 1.1 Liquidität gegen hypothekarische Sicherheiten (LGHS)       |          |
| 1.2 Zielpublikum                                               | 4        |
| 1.3 Fokus des Dokuments                                        | 4        |
| 1.4 Sprachliche Besonderheiten                                 | 4        |
| 1.5 Abkürzungen im Dokument                                    | 4        |
|                                                                |          |
| 2 Voraussetzungen zur Nutzung von LGHS                         |          |
| 2.1 Organisatorische Voraussetzungen                           | 5        |
| 2.2 Technische Voraussetzungen                                 | 5        |
| 2.2.1 XML Dateien Hypotheken-Pool                              | 5        |
| 3 LGHS – UI-Übersicht                                          | 5        |
| 3.1 Lasche LGHS                                                | 5        |
| 3.2 Pool Datei hochladen                                       | 6        |
| 3.3 Bankpool-Übersicht                                         | 7        |
| 3.4 Aufgaben/Ereignisse                                        | 7        |
| 3.4.1 Ereignis Pool Update angenommen (Beispiel)               | 8        |
| 3.4.2 Aufgabe Signierung Abtretungserklärung (Beispiel)        | 8        |
| 3.4.3 Geschäftsfall-Statusfenster                              | 9        |
| 3.5 Freizugebende Geschäftsfälle                               | 9        |
| 4 Hypotheken-Pool Konfiguration und Kennzahlen                 |          |
| 4.1 Hypotheken-Pool. Pool-Konfiguration                        |          |
| 4.2 Hypotheken-Pool, Kennzahlen Bankpool-Übersicht             |          |
|                                                                |          |
| 5 Geschaftsfalle im Rahmen von LGHS                            |          |
| 5.1 Hypotneken-Pool, Ersteinlieferung                          |          |
| 5.1.1 Ablauf – Eine grafische Übersicht                        |          |
| 5.1.2 Adiaut – Schritt für Schritt                             |          |
| 5.2 Hypotheken-Pool, Update mit/onne Frist-Aktualisierung      |          |
| 5.2.1 Ablauf - Ellie Obel Sicht                                | 13<br>14 |
| 5.2.2 Abidui – Schrift für Schrift and Schrift (Tagaggeschöft) |          |
| 5.3 Typotheken-Pool, Typothekenenthanme (Tagesgeschart)        | IJ       |
| 5.3.1 Ablauf – Eine Obersicht                                  | 15<br>16 |
| 5.4 Hypotheken-Pool Pool Fotleerung und Jöschung               |          |
| 5.4 Typothexen 100, 100-Entreerung und -Loschung               |          |
| 5.4.7 Ablauf – Schritt für Schritt                             |          |
| 5.5 Hypotheken-Pool Freizugebende Geschäftsfälle               |          |
| 5.5.1 Liste der möglichen Geschäftsarten                       | 18       |
| 5.6 Hypotheken-Pool. Pool-Validierung bei XML-Upload           |          |
| 5.6.1 Übersicht Validierungsregeln                             |          |
| 5.6.2 Beispiele von Meldungen bei Regelverletzung              |          |
| 5.7 Hypotheken-Pool, Schuldbrief-Flags bei XML-Upload          |          |
| 5.8 Hypotheken-Pool, Abbruch des Pool Update                   |          |
|                                                                |          |
| 6 Support                                                      |          |

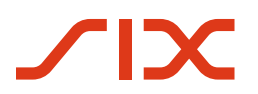

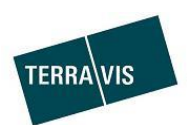

| 7   | Verbesserungen                         | 21 |
|-----|----------------------------------------|----|
| 8   | Anhang                                 | 22 |
| 8.1 | Beispiel Abtretungserklärung (PDF)     |    |
| 8.2 | Beispiel Rückabtretungserklärung (PDF) | 23 |

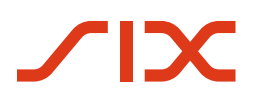

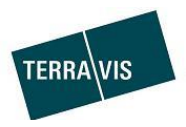

# **1** Allgemeines

### 1.1 Liquidität gegen hypothekarische Sicherheiten (LGHS)

In Zusammenarbeit mit der Schweizerischen Nationalbank (SNB), wurde die Funktion «Liquidität gegen hypothekarische Sicherheiten» (LGHS) durch Terravis implementiert und steht Nominee-Teilnehmer zur Verfügung. Der fachlich/rechtliche Hintergrund von LGHS ist durch die SNB vorgegeben und ist nicht Bestandteil des vorliegenden Dokumentes.

### 1.2 Zielpublikum

Die vorliegende Anleitung ist an die Kreditinstitute sowie Personen gerichtet, welche innerhalb Terravis die beschriebene Funktionalität nutzen und Geschäftsfälle im Rahmen von LGHS durchführen.

### 1.3 Fokus des Dokuments

Das vorliegende Dokument beschreibt ausschliesslich die Funktion von LGHS sowie die Interaktionen, die mit LGHS innerhalb Terravis ausgeführt werden können. Die Beschreibung der Basisfunktionen sowie des elektronischen Geschäftsverkehr in Terravis, sind den entsprechenden Bedienungsanleitungen zu entnehmen. Diese können im Download-Bereich unter <u>https://www.terravis.ch</u> heruntergeladen werden.

Out of Scope:

- Spezifikation der Pool XML-Dateien (Pool Update und Take out) → separates Dokument auf Anfrage bei Terravis erhältlich, inklusive XML-Schemas
- Spezifikation der Schnittstelle Terravis/SNB → separates Dokument auf Anfrage bei Terravis erhältlich

### 1.4 Sprachliche Besonderheiten

Um die Anleitung im Sinne der Leserlichkeit einfacher zu gestalten, wurden auf besondere Formen der geschlechterspezifischen Sprache verzichtet. Dies stellt jedoch ausdrücklich keine Wertung der Person, des Geschlechts oder anderer persönlicher Merkmale dar.

| Abkürzung    | Beschreibung                                                                                                    |
|--------------|----------------------------------------------------------------------------------------------------|
| LGHS         | Liquidität gegen hypothekarische Sicherheiten                                                                            |
| LGHS-Depot   | Schuldbriefdepot eines Nominee-Teilnehmer, nur in Gebrauch im Kontext zu LGHS (Produktiver Fall, regelmässige Testläufe) |
| NORMAL-Depot | Schuldbriefdepot eines Nominee-Teilnehmer                                                                                |
| RSB          | Registerschuldbrief                                                                                                    |
| SFTP         | Secure File Transfer Protocol, Verwendung zur sicheren Datenübertrag und verwendet SSH (Secure Socket Shell)             |
| SNB          | Schweizerische Nationalbank                                                                                              |
| XML          | Extensible Markup Language                                                                                               |

#### 1.5 Abkürzungen im Dokument

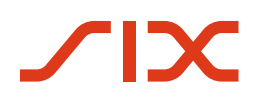

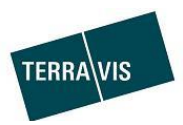

# 2 Voraussetzungen zur Nutzung von LGHS

#### 2.1 Organisatorische Voraussetzungen

Die vertraglichen Vereinbarungen zwischen dem Nominee-Teilnehmer, der Schweizerischen Nationalbank (SNB) und Terravis müssen entsprechend vorliegen.

### 2.2 Technische Voraussetzungen

Die nachfolgend aufgeführten Voraussetzungen sollen Nominee-Teilnehmer den Benutzern helfen, sich eine Übersicht zu verschaffen, wobei diese nicht abschliessend sind und bei neuen Erkenntnissen laufend ergänzt werden.

- 1. Es muss über ein LGHS-Konformes Schuldbriefdepot in Terravis vorhanden sein. Dieses muss durch Terravis eingerichtet werden
- 2. Die Berechtigung «LghsParticipantBank» muss auf Stufe Teilnehmer aktiviert sein und diese muss bei Terravis bestellt werden
- 3. Benutzer müssen zur Bedienung von LGHS über die Berechtigung «LghsParticipantBank» verfügen. Die Berechtigung kann durch den Nominee-Teilnehmer selbst aktiviert werden.
- 4. Nominee-Teilnehmer müssen den berechtigen Benutzer, zwecks elektronischer Signierung von Abtretungserklärungen, Zertifikate und eine ID zur Verfügung stellen
- 5. Nominee-Teilnehmer müssen zwecks Interaktion mit LGHS valide XML-Dateien in Terravis hochladen können, siehe auch Kapitel <u>XML Dateien Hypotheken-Pool</u>

### 2.2.1 XML Dateien Hypotheken-Pool

Die XML-Dateien müssen zwingend formal korrekt und in sich valide sein, ansonsten es zu Fehlern beim Upload kommt. Die Spezifikation ist in XML-Schemas abgebildet, welche dem Nominee-Teilnehmer durch Terravis zur Verfügung gestellt werden. Weiterführende Informationen können der technischen Beschreibung entnommen werden (separates Dokument). Letzteres kann bei Terravis angefragt werden.

# 3 LGHS – UI-Übersicht

### 3.1 Lasche LGHS

| N                             | lominee-Teiln                                                                                | ehmer                                           |                          |                            |            |                |                                                                                                    |                                                                 |                               |                                 |  |
|-------------------------------|----------------------------------------------------------------------------------------------|-------------------------------------------------|--------------------------|----------------------------|------------|----------------|----------------------------------------------------------------------------------------------------|-----------------------------------------------------------------|-------------------------------|---------------------------------|--|
| kunft                         | Geschäftsverkehr                                                                             | Schuldbrief Depot                               | LGHS                     | Dispo Pool                 | Archiv     | Administration | Persönliche Einstellungen                                                                              |                                                                 |                               |                                 |  |
| 999                           | 92 - Testbank 7 - L                                                                          | GHS 1 Test ohne                                 | SNB                      | — Po                       | ol-Typ     | (Fokus)        |                                                                                                    |                                                                 |                               |                                 |  |
| Limit<br>Max.<br>Konz<br>Konz | te (CHF)<br>. Abweichungstoleranz (<br>zentrationslimite Mehrfar<br>zentrationslimite Gewerb | %)<br>milienhäuser (%)<br>I. Liegenschaften (%) | 200<br>20.<br>50.<br>50. | 1'000.00<br>00<br>00<br>00 |            |                | Konzentrationslimite LTV<br>Pauschalabschlag (%)<br>Minimalabschlag für Wof<br>Minimalabschlag für Gew | ' > 80 (%)<br>inliegenschaften (%)<br>verbl. Liegenschaften (%) | 30.00<br>1.10<br>1.20<br>1.30 | Aktuelle Pool-<br>Konfiguration |  |
| Pool                          | I Datei hochladen                                                                            | Bankpool-Übersicht                              | Aufgabe                  | en/Ereignisse aktu         | ualisieren |                |                                                                                                    | Facination                                                      |                               |                                 |  |
| Lis                           | ste mit den Au                                                                               | ufgaben/Erei                                    | gnisse                   | 11550                      |            |                |                                                                                                    | FTetZügeb                                                       | ente Geschansi                | 1 - 20 von 63                   |  |
| Gesch                         | äftsfall-ID                                                                                  | Meldur                                          | ng                       |                            |            |                | Meldungsdatum                                                                                          | Benutzernar                                                     | ne                            | Status                          |  |
| 202310                        | 01700007                                                                                     | Pool U                                          | odate abgele             | ehnt                       |            |                | 17.10.2023 16.15.42                                                                                    |                                                                 |                               | Erfolgreich                     |  |
| 202310                        | 01700007                                                                                     | Signier                                         | ung Abtretur             | ngserklärung               |            |                | 17.10.2023 16.15.41                                                                                    |                                                                 |                               | Abgelehnt                       |  |
|                               | 01700007                                                                                     | Pool U                                          | odate angen              | ommen                      |            |                | 17.10.2023 16.15.34                                                                                    |                                                                 |                               | Erfolgreich                     |  |
| 202310                        |                                                                                              |                                                 |                          |                            |            |                |                                                                                                    |                                                                 |                               |                                 |  |
| 202310<br>202310              | 01700006                                                                                     | Pool U                                          | pdate erledig            | pt                         |            |                | 17.10.2023 16.15.12                                                                                    |                                                                 |                               | Erfolgreich                     |  |

Bild 1: Benutzeroberfläche - Lasche "LGHS"

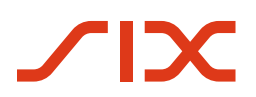

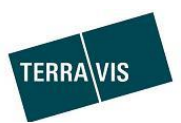

#### Hinweise:

- Die Pool-Konfiguration und das Attribut Pooltyp ist weiter unter beschrieben
- Die Buttons «Pool Datei hochladen» und «Bankpool-Übersicht» schalten auf die entsprechenden Dialoge um.

### 3.2 Pool Datei hochladen

| 9992 - Testbank 7 - I                      | GHS 1: Test ohne SNB                                                                                                    | _  |
|--------------------------------------------|----------------------------------------------------------------------------------------------------|----|
| Limite (CHF)                               | 200'000.00                                                                                                    |    |
| Max. Abweichungstoleranz                   | %) 20.00                                                                                                    |    |
| Konzentrationslimite Mehrfa                | milienhäuser (%) 50.00                                                                                                    |    |
| Konzentrationslimite Gewer                 | ol. Liegenschaften (%) 50.00                                                                                                    |    |
| Pool Datei hochladen                       | Bankpool-Übersicht Aufgaben/Erelgnisse aktualisieren                                                                            |    |
| Pool Upload                                |                                                                                                    |    |
| Über diesen Dalt<br>Datei auswäh<br>Zurück | -Upload kann eine XML-Datei zur Erstellung oder Verkleinerung eines Pools hochgeladen werden<br>en<br>Pool Upload               |    |
|                                            | Über diesen Datei-Upload kann eine XML-Datei zur Erstellung oder Verkleinerung eines Pools hochgeladen werde<br>Datei auswählen | en |
| Datei entferne                             | Hypo_Res_9992-1C_Out.xml (0.677 KB)                                                                                             |    |
|                                            | Bestätigen Zurück                                                                                                    |    |

Bild 2: Benutzeroberfläche – Dialog "Pool Upload»

Pool-Datei hinzufügen, Varianten und Handling:

- Variante 1: Die XML-Datei wird per Drag and Drop in den Bereich «Datei auswählen gezogen»
- Variante 2: Auf den Link «Datei auswählen» klicken und im geöffneten Dateimanager (Explorer) die gewünschte XML-Datei auswählen und hinzufügen
- Eine hinzugefügte XML-Datei kann mit einem Klick auf das Icon 🖥 entfernt werden, solange noch nicht bestätigt wurde
- Mit einem Klick auf den Button «Bestätigen» wird die Datei entgegengenommen und durchläuft die Pool-Validierung
- Mit einem Klick auf den Button «Zurück» springt man auf die LGHS-Übersicht zurück

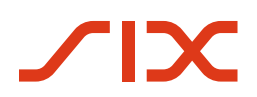

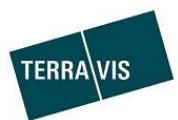

# 3.3 Bankpool-Übersicht

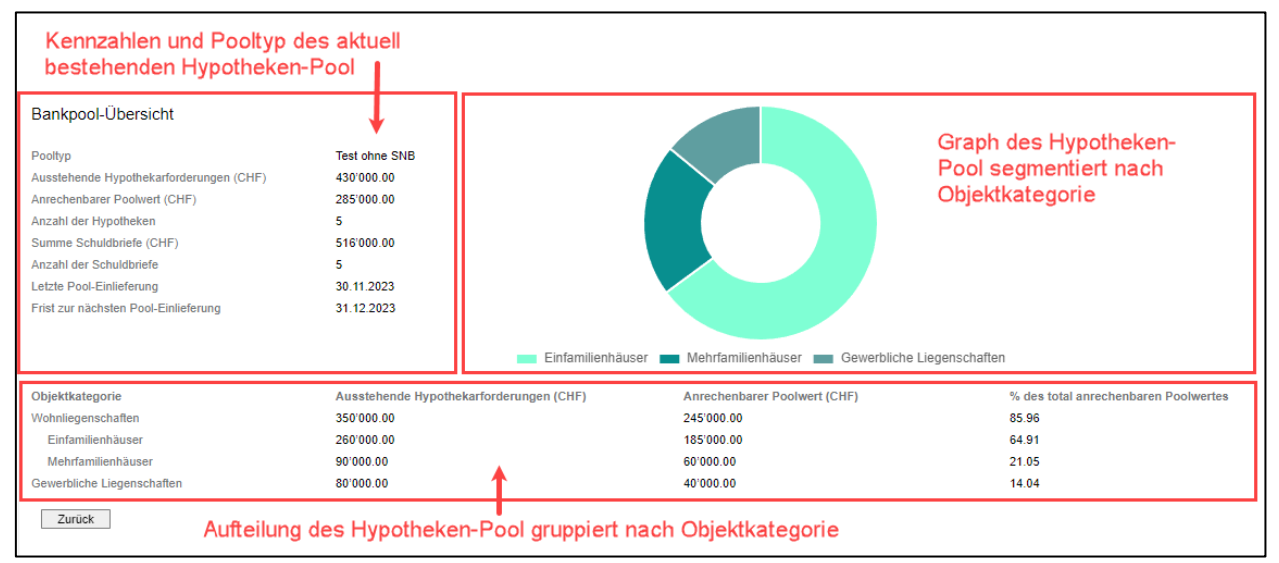

Bild 2: Benutzeroberfläche – Dialog "Bankpool-Übersicht»

### 3.4 Aufgaben/Ereignisse

|                  | Aufgaben/Ereignisse                        |                                      | Freizugebende Geschäftsfälle | Blättern    |
|------------------|--------------------------------------------|--------------------------------------|------------------------------|-------------|
|                  |                                            |                                      | 1 - 20 von 2                 | 28 🗸 🗸 🔪    |
| Geschäftsfall-ID | Meldung                                    | Meldungsdatum                        | Benutzername                 | Status      |
| 2023113000009    | Pool Update erledigt                       | 30.11.2023 15.06.54                  |                              | Erfolgreich |
| 2023113000009    | Pool Update angenommen                     | 30.11.2023 15.06.52                  |                              | Erfolgreich |
| 2023113000009    | Take-Out gestartet                         | 30.11.2023 15.06.49                  | txr55 - Andreas Raschle      | Erfolgreich |
| 2023113000008    | Pool Update erledigt                       | 30.11.2023 15.05.39                  |                              | Erfolgreich |
| 2023113000008    | Pool Update angenommen                     | 30.11.2023 15.04.02                  |                              | Erfolgreich |
| 2023113000008    |                                            |                                      |                              |             |
| 2023113000006    | Event : Pool Opdate eriedigt - 20230723_1a | Simples Be                           | eispiel                      |             |
| 2023113000006    | Geschäftsfall-ID                           | 2023113000008                        |                              |             |
| 2023113000006    | Teilnehmer                                 | Testbank 7 - LGHS 1                  |                              |             |
| 2023113000006    | Pooltyp<br>Meldungsdatum                   | Test ohne SNB<br>30.11.2023 15.05.39 |                              |             |
|                  | Zurück                                     |                                      |                              |             |

Bild 3: Benutzeroberfläche – Dialog "Aufgaben/Ereignisse»

Hinweise:

• Aufgaben/Ereignisse enthalten unter anderem auch Informationen zu den Veränderungen des Pools sowie auch abgelehnte Hypotheken (Beispiele siehe unten)

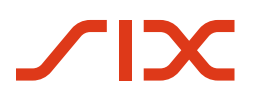

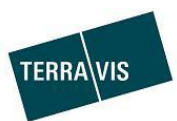

### 3.4.1 Ereignis Pool Update angenommen (Beispiel)

| Event : Pool Update angenommen                                                                                                    |                                                                              |                                    |                              |
|----------------------------------------------------------------------------------------------------|------------------------------------------------------------------------------|------------------------------------|------------------------------|
| Geschäftsfall-ID<br>Pooltyp<br>Meldungsdatum<br>Teilnehmer                                                                                    | 2023113000006<br>Test ohne SNB<br>30.11.2023 15.01.15<br>Testbank 7 - LGHS 1 |                                    |                              |
|                                                                                                    | Pool vor Validierung                                                         | Pool nach Validierung              | Abweichung in %              |
| Pool-Wert (CHF)<br>Anzahl Hypotheken<br>Summe Schuldbriefe (CHF)<br>Anzahl Schuldbriefe                                                       | 325'000.00<br>6<br>617'000.00<br>6                                           | 325'000.00<br>6<br>617'000.00<br>6 | 0.00<br>0.00<br>0.00<br>0.00 |
| Wohnliegenschaften<br>Anrechenbarer Poolwert (CHF)<br>Ausstehende Hypothekarforderungen (CHF)<br>% des total anrechenbaren Poolwertes         | 245'000.00<br>350'000.00<br>75.38                                            | 245'000.00<br>350'000.00<br>75.38  | 0.00<br>0.00<br>0.00         |
| Einfamilienhäuser<br>Anrechenbarer Poolwert (CHF)<br>Ausstehende Hypothekarforderungen (CHF)<br>% des total anrechenbaren Poolwertes          | 185'000.00<br>260'000.00<br>56.92                                            | 185'000.00<br>260'000.00<br>56.92  | 0.00<br>0.00<br>0.00         |
| Mehrfamilienhäuser<br>Anrechenbarer Poolwert (CHF)<br>Ausstehende Hypothekarforderungen (CHF)<br>% des total anrechenbaren Poolwertes         | 60'000.00<br>90'000.00<br>18.46                                              | 60'000.00<br>90'000.00<br>18.46    | 0.00<br>0.00<br>0.00         |
| Gewerbliche Liegenschaften<br>Anrechenbarer Poolwert (CHF)<br>Ausstehende Hypothekarforderungen (CHF)<br>% des total anrechenbaren Poolwertes | 80'000.00<br>170'000.00<br>24.62                                             | 80'000.00<br>170'000.00<br>24.62   | 0.00<br>0.00<br>0.00         |
| Frist zur nächsten Pool-Einlieferung                                                                                                    | 31.12.2023                                                                   |                                    |                              |

Bild 4: Benutzeroberfläche – Dialog "Ereignis Pool Update angenommen»

#### 3.4.2 Aufgabe Signierung Abtretungserklärung (Beispiel)

| Eingabefeld für die pers   | önliche PIN                         |
|----------------------------|-------------------------------------|
| Geschäftsfall-ID           | 2023120500004                       |
| Status                     | Pendent                             |
| Pooltyp                    | Test ohne SNB                       |
| PDF-Dokument               | 2023120500004-TransferAgreement.pdf |
| CSV-Dokument               | 2023120500004-TransferAgreement.csv |
| Suisse-Nr (Signing Server) | 1000-1000-1000-1001                 |
| PIN                        | Erforderlic                         |
|                            |                                     |

Bild 5: Benutzeroberfläche – Dialog "Aufgabe Signierung Abtretungserklärung»

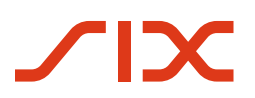

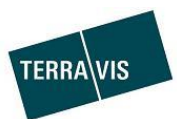

### 3.4.3 Geschäftsfall-Statusfenster

| Geschäfts | fall-ID                                           | Meldung                | Meldungsdatum                      |                             |
|-----------|---------------------------------------------------|------------------------|------------------------------------|-----------------------------|
| 202311300 | 0009                                              | Pool Update erledigt   | 30.11.2023 15.06.54                |                             |
| 202311300 | 00009                                             | Pool Update angenommen | 30.11.2023 15.06.52                |                             |
| 202311300 | 00009                                             | Take-Out gestartet     | 30.11.2023 15.06.49                |                             |
| 202311300 | 00008                                             | Pool Update erledigt   | 30.11.2023 15.05.39                |                             |
| 202311300 | 00008                                             | Pool Update angenommen | 30.11.2023 15.04.02                |                             |
| 000044    | Geschäftsfall-Status - 20                         | 23113000008            |                                    |                             |
|           | Aktivität<br>Startdatum                           |                        | Status<br>Enddatum                 | Rolle<br>Teilnehmer         |
|           | Entfernen von Hypotheken<br>30.11.2023 - 15:03:58 |                        | Erledigt<br>30.11.2023 - 15:03:58  | Bank<br>Testbank 7 - LGHS 1 |
|           | Unterzeichnung Vertrag<br>30.11.2023 - 15:04:07   |                        | Bestätigt<br>30.11.2023 - 15:05:38 | SIX SIS                     |
|           | Zurück                                            |                        |                                    |                             |

Bild 6: Benutzeroberfläche – Dialog "Geschäftsfall-Status»

### 3.5 Freizugebende Geschäftsfälle

| Aufgaben/Ereignisse                        |  |                          |                                  | Frei           | zugebende Geschäftsfälle |         |
|--------------------------------------------|--|--------------------------|----------------------------------|----------------|--------------------------|---------|
| Geschäftsfälle die auf die Freigabe warten |  |                          | Hypotheken die vom Geschäftsfall |                |                          | 2 von 2 |
| Geschäftsfall-ID                           |  | Geschäftsart             |                                  | betroffen sind | Blockierte Hypotheken    |         |
| 2023120500002                              |  | Schuldbriefmutation      |                                  | ×              | 9992-2                   |         |
| 2023120500003                              |  | Gläubigerwechsel von SIS |                                  |                | 9992-1                   |         |

Bild 7: Benutzeroberfläche – Dialog "Freizugebende Geschäftsfälle»

# 4 Hypotheken-Pool Konfiguration und Kennzahlen

### 4.1 Hypotheken-Pool, Pool-Konfiguration

| Attribut                                            | Beschreibung                                                                                                    |
|-----------------------------------------------------|----------------------------------------------------------------------------------------------------|
| Pooltyp                                             | <ul> <li>Der Pooltyp legt den Fokus des Hypotheken-Pool fest. Insgesamt gibt es drei Typen:</li> <li>Produktiv<br/>Selbstsprechend</li> <li>Test mit SNB<br/>Analoger Ablauf wie «Produktiv» jedoch klar als Test abgegrenzt.<br/>Mit oder ohne Cash-Transfer möglich.</li> <li>Test ohne SNB<br/>Ablauf in Zusammenarbeit mit Terravis ohne Datenkommunikation<br/>zu SNB. Nur ohne Cash-Transfer möglich</li> </ul> |
| Limite (CHF)                                        | Limite für den Bezug von Liquidität                                                                                                    |
| Max. Abweichnungstoleranz (%)                       | Toleranz für abgelehnte Hypotheken vom eingelieferten Poolwert                                                                                                    |
| Konzentrationslimite<br>Mehrfamilienhäuser (%)      | <ul> <li>Maximaler am Poolwert akzeptierter Anteil von Hypotheken die auf<br/>Mehrfamilienhäuser lasten</li> </ul>                                                                                                    |
| Konzentrationslimite Gewerbl.<br>Liegenschaften (%) | - Maximaler am Poolwert akzeptierter Anteil von Hypotheken die auf<br>Gewerbeliegenschaften lasten                                                                                                    |

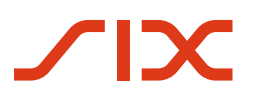

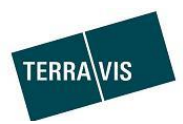

| Konzentrationslimite LTV > 80 | Maximaler am Poolwert akzeptierter Anteil von Hypotheken die mehr als |  |
|-------------------------------|-----------------------------------------------------------------------|--|
| (%)                           | 80% des Wert der Liegenschaft belasten                                |  |
| Pauschalabschlag (%)          | Abschlag auf die Summe der anrechenbaren Werte                        |  |
| Minimalabschlag für           | Mindestabschlag auf Wohnliegenschaften der nicht unterschritten       |  |
| Wohnliegenschaften (%)        | werden darf.                                                          |  |
| Minimalabschlag für Gewerbl.  | Mindestabschlag auf Gewerbeliegenschaften der nicht unterschritten    |  |
| Liegenschaften (%)            | werden darf.                                                          |  |

Die in der Tabelle beschriebenen Attribute werden im Regelwerk zur Validierung des Hypotheken-Pool verwendet (siehe dazu Hypotheken-Pool, Pool-Validierung bei XML-Upload)

| Attribut                                           | Beschreibung                                                                                                    |
|----------------------------------------------------|----------------------------------------------------------------------------------------------------|
| Pooltyp                                            | <ul> <li>Der Pooltyp legt den Fokus des Hypotheken-Pool fest. Insgesamt gibt es drei Typen:</li> <li>Produktiv</li> <li>Test mit SNB</li> <li>Test ohne SNB</li> </ul> |
| Ausstehende                                        | Summe aller im Pool vorhandenen Hypotheken                                                                                                    |
| Hypothekarforderungen (CHF)                        |                                                                                                    |
| Anrechenbarer Poolwert (CHF)                       | Summe des anrechenbaren Poolwert                                                                                                    |
| Anzahl der Hypotheken                              | Anzahl Hypotheken die sich im Pool befinden                                                                                                    |
| Summe Schuldbriefe (CHF)                           | Summe aller Schuldbriefe, welche zu den Hypotheken gehören,                                                                                                    |
| Anzahl der Schuldbriefe                            | Anzahl Schuldbriefe die sich im Pool befinden                                                                                                    |
| Letzte Pool-Einlieferung                           | Datum der letzten Pool-Einlieferung, welche ein Update des Datum                                                                                                    |
|                                                    | bewirkt, hat                                                                                                    |
| Frist zur nächsten Pool-                           | Fälligkeit des nächsten Pool-Update                                                                                                    |
| Einlieferung                                       |                                                                                                    |
| Gruppe Objektkategorie                             | Bezeichnungen der Objektkategorien                                                                                                    |
| Gruppe Ausstehende                                 | Summarische Beträge der ausstehenden Hypothekarforderungen zu                                                                                                    |
| Hypothekarforderungen (CHF)                        | jeder Objektkategorie                                                                                                    |
| Gruppe Anrechenbarer                               | Summarische Beträge des anrechenbaren Poolwert zu jeder                                                                                                    |
| Poolwert (CHF)                                     | Objektkategorie                                                                                                    |
| <b>Gruppe</b> % des total anrechenbaren Poolwertes | Anteil am Pool pro Objektkategorie                                                                                                    |

# 4.2 Hypotheken-Pool, Kennzahlen Bankpool-Übersicht

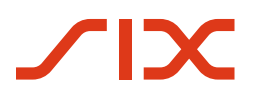

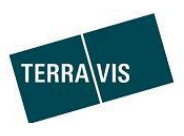

# 5 Geschäftsfälle im Rahmen von LGHS

Im Folgenden sind die Geschäftsfälle, die im Rahmen von LGHS ausgeführt werden können, beschrieben.

### 5.1 Hypotheken-Pool, Ersteinlieferung

#### 5.1.1 Ablauf – Eine grafische Übersicht

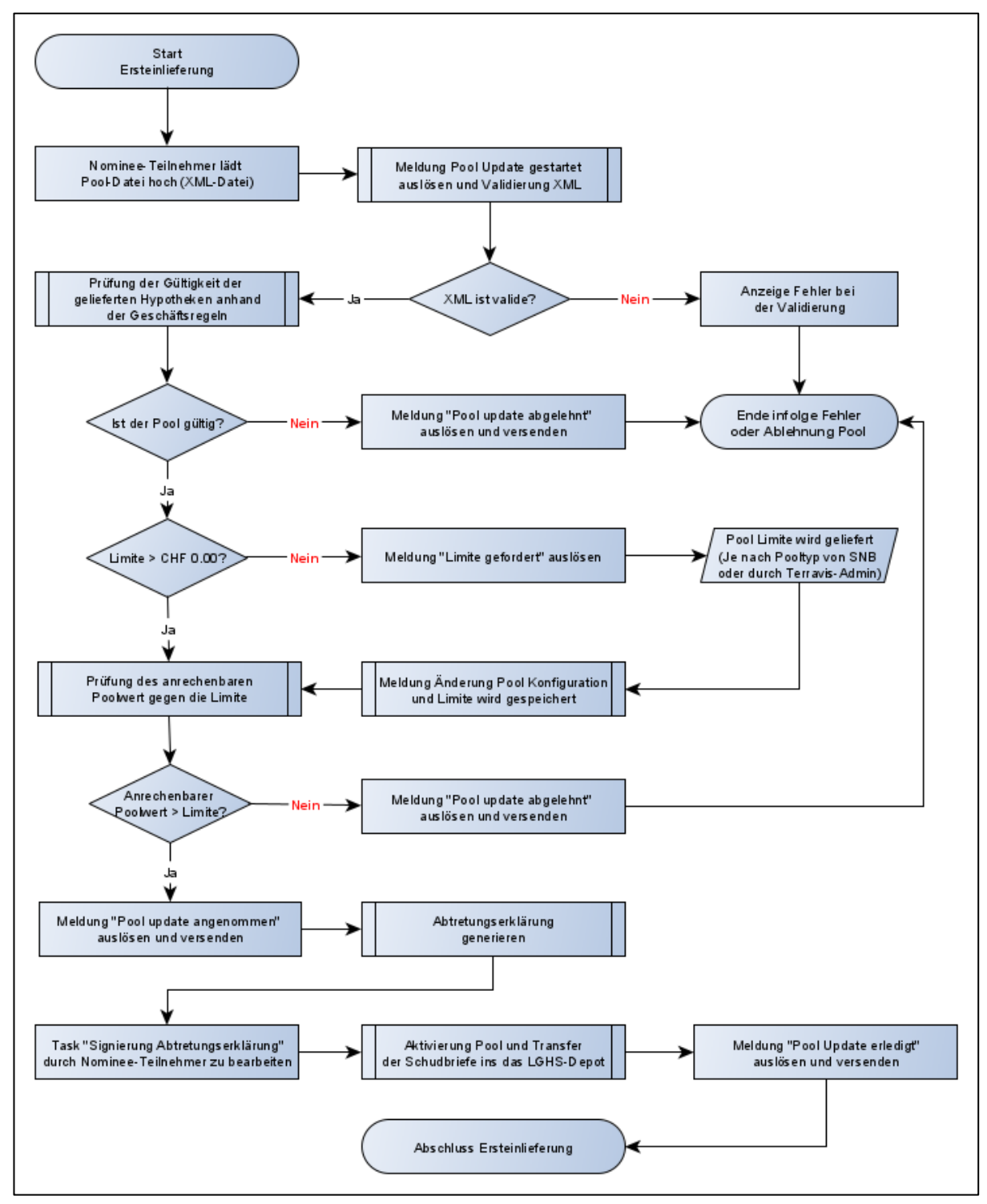

Bild 8: Ablauf Ersteinlieferung

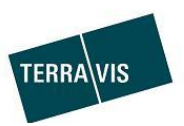

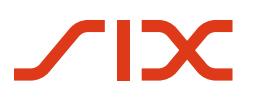

### 5.1.2 Ablauf – Schritt für Schritt

# <u>Vorbedingung:</u>

Der Nominee-Teilnehmer erfüllt die <u>Voraussetzungen zur Nutzung von LGHS</u> (siehe Kapitel dazu).

Die einzelnen Schritte:

| Nr. | Aktion/Beschreibung                                        | Ausnahmen/Fehler                                 |
|-----|------------------------------------------------------------|--------------------------------------------------|
| 1   | Standard-Start wie im Flowchart und es besteht noch keine  | Fehlermeldung bei Upload von nicht               |
|     | Pool-Konfiguration                                         | XML-Format = kein Start                          |
|     | Der Nominee-Teilnehmer startet ein Pool Update mit dem     |                                                  |
|     | Upload einer XML-Datei, mit Hypotheken                     |                                                  |
| 1a  | Alternativer Start mit zuvor erstellter Pool-Konfiguration | -                                                |
|     | <mark>OHNE gesetzte Limite</mark>                          |                                                  |
|     | Der Ablauf ist identisch analog zum Ablauf mit Standard-   |                                                  |
|     | Start                                                      |                                                  |
| 1b  | Alternativer Start mit zuvor erstellter Pool-Konfiguration | -                                                |
|     | MIT gesetzter Limite                                       |                                                  |
|     | Hierbei entfällt die Meldung «Limite gefordert», d.h. die  |                                                  |
|     | Schritte 5 und 6 entfallen.                                |                                                  |
| 2   | Die Hochgeladene XML-Datei wird formell geprüft und        | - XML ist invalide = Abbruch                     |
|     | Meldung «Pool Update gestartet» wird angezeigt             |                                                  |
| 3   | Die eingelieferten Hypotheken sowie der Gesamtpool         | - abgelehnte Hypotheken werden                   |
|     | werden im Prozess durch das Regelwerk geprüft.             | ausgeschieden                                    |
|     |                                                            | (Ausnahme im UI ersichtlich)                     |
|     |                                                            | - Regelverletzung die zur Abiennung              |
|     |                                                            | (Moldupa "Pool undate abgelebat»                 |
|     |                                                            | (Meldulig «Fool update abgelerint»               |
|     |                                                            |                                                  |
| 4   | Meldung «Pool Update angenommen» wird angezeigt            | -                                                |
| 5   | Prüfung, ob eine Limite vorhanden ist                      | -                                                |
|     | a. Limite vorhanden $\rightarrow$ weiter mit Schritt 7     |                                                  |
|     | b. Keine Limite vorhanden                                  |                                                  |
|     | Meldung «Limite gefordert» erzeugen,                       |                                                  |
|     | Konstellation siehe Kapitel <u>Konstellation Limite</u>    |                                                  |
|     | gefordert                                                  |                                                  |
| 6   | Die Limite wird gesetzt und die Meldung "Änderung Pool     | -                                                |
|     | Konfiguration" wird angezeigt                              |                                                  |
| 7   | Von der Summe der Anrechenbaren Werte wird der             | <ul> <li>Poolwert tiefer als Limite =</li> </ul> |
|     | Pauschalabschlag abgezogen. Der resultierende              | Regelverletzung die zur Ablehnung                |
|     | Anrechenbare Poolwert wird gegen die Limite geprüft        | des gesamten Pools führt                         |
|     |                                                            | - Meldung «Pool update abgelehnt»                |
|     |                                                            | und Abschluss                                    |
| 8   | Generierung der Abtretungserklärung                        |                                                  |
| 9   | Signierung der Abtretungserklärung durch Nominee-          | - Signierung wird durch Nominee-                 |
|     | Teilnehmer                                                 | Teilnehmer abgelehnt                             |
|     |                                                            | - Meldung «Pool update abgelehnt»                |
|     |                                                            | und Abschluss                                    |
| 10  | Pool wird aktiviert und alle zu den Hynotheken             | <br>  _                                          |
| 10  | nehörenden Register-Schuldbriefe werden in das IGHS-       | -                                                |
|     | Denot transferiert                                         |                                                  |
| 11  | Meldung "Pool Undate erledigt" wird angezeigt              | -                                                |
|     | mendang i oor opdate enedigt wird angezeigt                |                                                  |

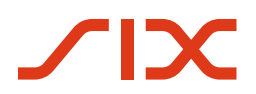

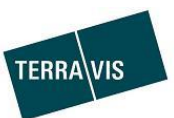

# 5.2 Hypotheken-Pool, Update mit/ohne Frist-Aktualisierung

### 5.2.1 Ablauf – Eine Übersicht

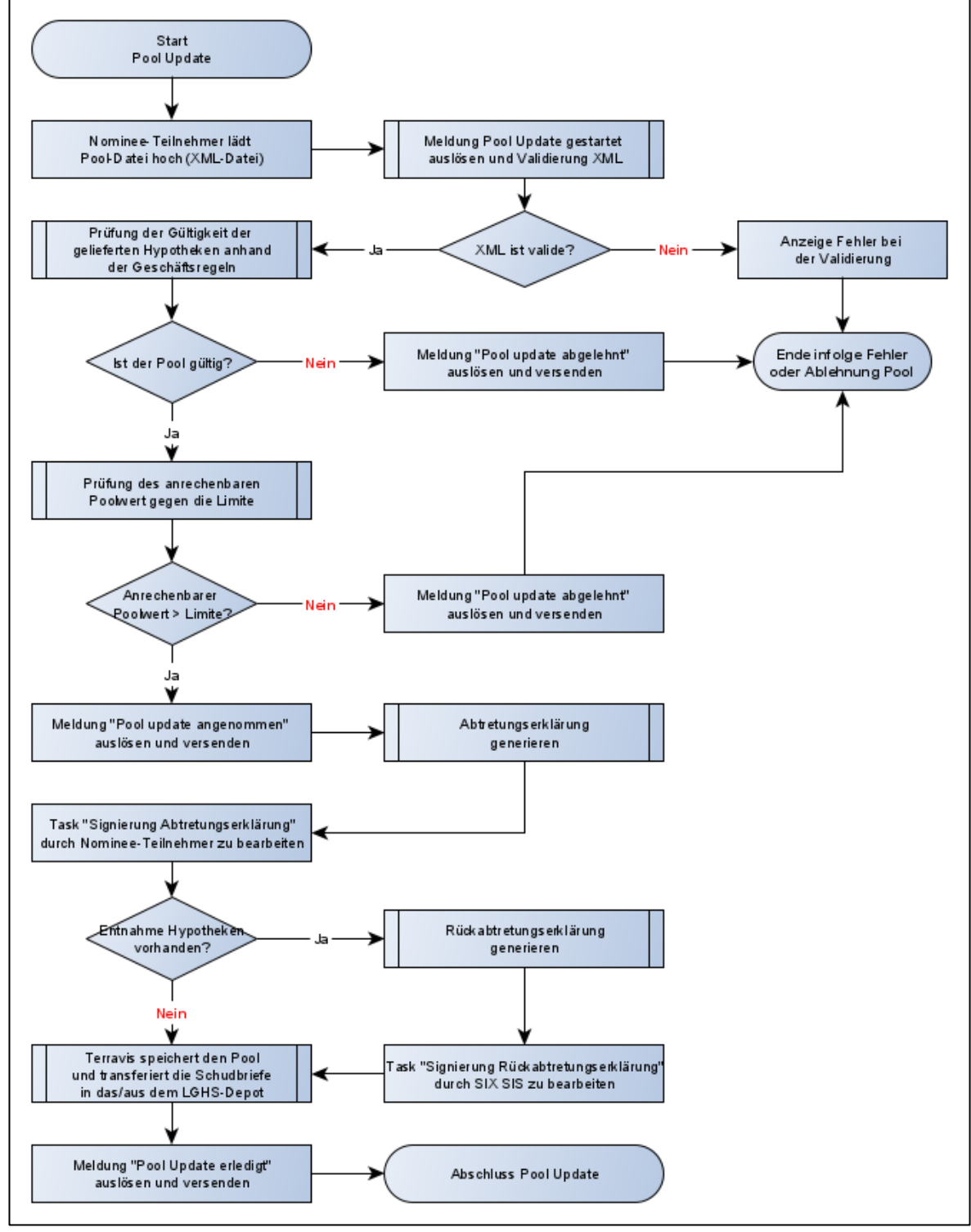

Bild 9: Ablauf Pool-Update

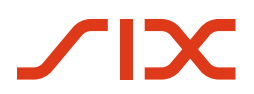

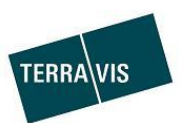

### 5.2.2 Ablauf – Schritt für Schritt

| Nr. | Aktion/Beschreibung                                                                | Ausnahmen/Fehler                    |
|-----|------------------------------------------------------------------------------------|-------------------------------------|
| 1   | Der Nominee-Teilnehmer startet ein Pool Update mit dem                             | Fehlermeldung bei Upload von nicht  |
|     | Upload einer XML-Datei, mit Hypotheken.                                            | XML-Format = kein Start             |
|     | Ausprägung MIT Aktualisierung des Attributs «Letzte Pool-                          |                                     |
|     | Einlieferung»:                                                                     |                                     |
|     | Das XML-Element (Flag) <containscurrentmortgagedata></containscurrentmortgagedata> |                                     |
|     | muss dabei auf « <b>true</b> » gesetzt sein                                        |                                     |
| 1a  | Der Nominee-Teilnehmer startet ein Pool Update mit dem                             | Fehlermeldung bei Upload von nicht  |
|     | Upload einer XML-Datei, mit Hypotheken.                                            | XML-Format = kein Start             |
|     | Ausprägung OHNE Aktualisierung des Attributs «Letzte Pool-                         |                                     |
|     | Einlieferung»:                                                                     |                                     |
|     | Das XML-Element (Flag) <containscurrentmortgagedata></containscurrentmortgagedata> |                                     |
|     | muss dabei auf « <b>false</b> » gesetzt sein                                       |                                     |
| 2   | Die Hochgeladene XML-Datei wird formell geprüft und                                | - XML ist invalide = Abbruch        |
|     | Meldung «Pool Update gestartet» wird angezeigt                                     |                                     |
| 3   | Die eingelieferten Hypotheken sowie der Gesamtpool werden                          | - abgelehnte Hypotheken werden      |
|     | im Prozess durch das Regelwerk geprüft.                                            | ausgeschieden                       |
|     |                                                                                    | (Ausnahme im UI ersichtlich)        |
|     |                                                                                    | - Regelverletzung die zur Ablehnung |
|     |                                                                                    | «Pool update abgelebnt» und         |
|     |                                                                                    | Abschluss)                          |
|     |                                                                                    |                                     |
| 4   | Von der Summe der Anrechenbaren Werte wird der                                     | - Poolwert tiefer als Limite =      |
|     | Pauschalabschlag abgezogen. Der resultierende                                      | des gesamten Bools führt            |
|     | Anrechenbare Poolwert wird gegen die Limite geprüft                                | - Meldung «Pool undate abgelehnt»   |
|     |                                                                                    | und Abschluss                       |
|     | Moldung "Dool Undate angenemmen, wird angezeigt                                    |                                     |
| 5   | Generierung der Abtretungserklärung                                                | -                                   |
| 0   | Hinwais: Dieser Schritt und Schritt 7 werden nur nötig wenn                        | -                                   |
|     | zusätzliche Hypotheken in den Pool geliefert werden                                |                                     |
| 7   | Signierung der Abtretungserklärung durch Nominee-                                  | - Signierung wird durch Nominee-    |
| ,   | Teilnehmer                                                                         | Teilnehmer abgelehnt                |
|     |                                                                                    | - Meldung «Pool update abgelehnt»   |
|     |                                                                                    | und Abschluss                       |
| 8   | NI IR wenn Hynotheken aus dem Pool entnommen werden                                | -                                   |
| Ŭ   | - Generierung Rückabtretungserklärung und Signierung                               |                                     |
|     | durch SIX SIS                                                                      |                                     |
| 9a  | Ausprägung MIT Aktualisierung des Attributs «Letzte Pool-                          | -                                   |
|     | <u>Einlieferung»:</u>                                                              |                                     |
|     | - Pool wird aktiviert                                                              |                                     |
|     | - Das Attribut «Letzte Pool-Einlieferung» wird aktualisiert                        |                                     |
|     | - Das LGHS-Depot wird aktualisiert                                                 |                                     |
|     | - <u>Bei Enthanme von Hypotheken</u>                                               |                                     |
| Qh  | Ausprägung OHNE Aktualisierung des Attributs «Letzte Deel                          | -                                   |
| 50  | Finlieferungs                                                                      |                                     |
|     | - Pool wird aktiviert                                                              |                                     |
|     | - Das LGHS-Depot wird aktualisiert                                                 |                                     |
|     | - <u>Bei Entnahme von Hypotheken</u>                                               |                                     |
|     | Das NORMAL-Depot wird aktualisiert                                                 |                                     |
| 10  | Meldung "Pool Update erledigt" wird angezeigt                                      | -                                   |

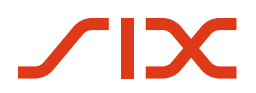

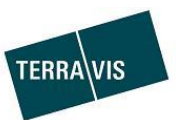

## 5.3 Hypotheken-Pool, Hypothekenentnahme (Tagesgeschäft)

### 5.3.1 Ablauf – Eine Übersicht

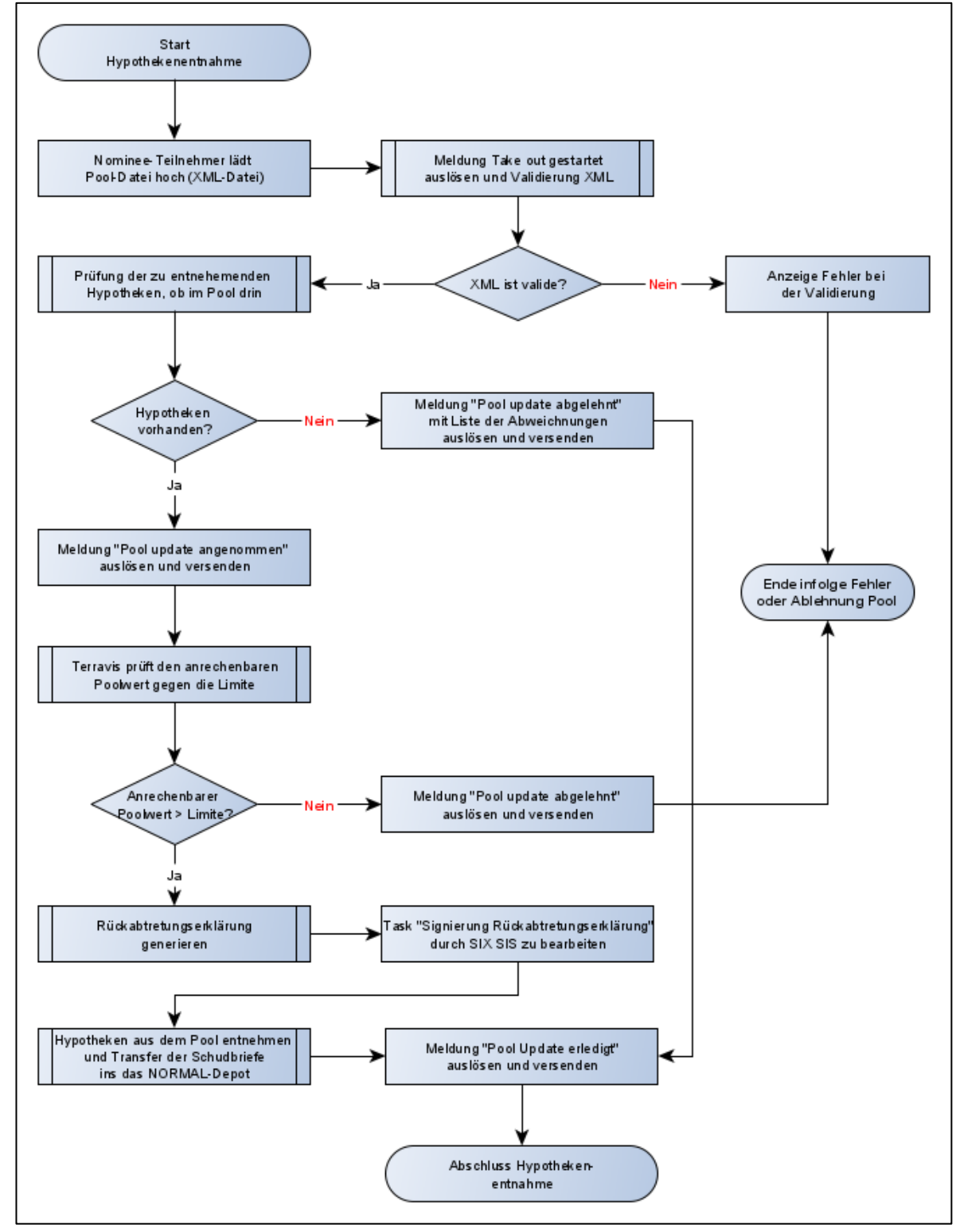

Bild 10: Ablauf Tagesgeschäft

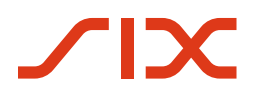

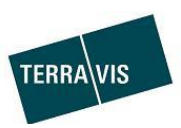

### 5.3.2 Ablauf – Schritt für Schritt

| Nr. | Aktion/Beschreibung                                                                                                    | Ausnahmen/Fehler                                                                                                    |
|-----|----------------------------------------------------------------------------------------------------|----------------------------------------------------------------------------------------------------|
| 1   | Der Nominee-Teilnehmer startet eine Hypotheken-                                                                                | Fehlermeldung bei Upload von nicht                                                                                                    |
|     | Entnahme mit dem Upload einer XML-Datei, mit einer oder mehreren Hypotheken-IDs.                                               | XML-Format = kein Start                                                                                                    |
| 2   | Die Hochgeladene XML-Datei wird formell geprüft und                                                                            | - XML ist invalide = Abbruch                                                                                                    |
|     | Meldung «Take-Out gestartet» wird angezeigt                                                                                    |                                                                                                    |
| 3   | Der anrechenbare Poolwert wird gegen die Limite geprüft                                                                        | <ul> <li>Poolwert tiefer als Limite =<br/>Regelverletzung die zur Ablehnung<br/>des gesamten Pools führt</li> <li>Meldung «Pool update abgelehnt»<br/>und Abschluss</li> </ul> |
| 4   | Meldung «Pool Update angenommen» wird angezeigt                                                                                | - abgelehnte Hypotheken werden<br>ausgeschieden                                                                                                    |
| 5   | <ul> <li>Generierung Rückabtretungserklärung</li> <li>Signierung der Rückabtretungserklärung durch SIX</li> <li>SIS</li> </ul> | -                                                                                                    |
| 6   | <ul> <li>Hypotheken werden ausgebucht</li> <li>Schuldbriefe werden ins NORMAL-Depot transferiert</li> </ul>                    | -                                                                                                    |
| 7   | Meldung «Pool Update erledigt» wird angezeigt                                                                                  | -                                                                                                    |

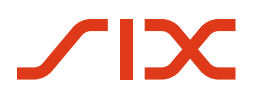

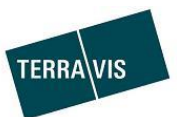

# 5.4 Hypotheken-Pool, Pool-Entleerung und -Löschung

### 5.4.1 Ablauf – Eine Übersicht

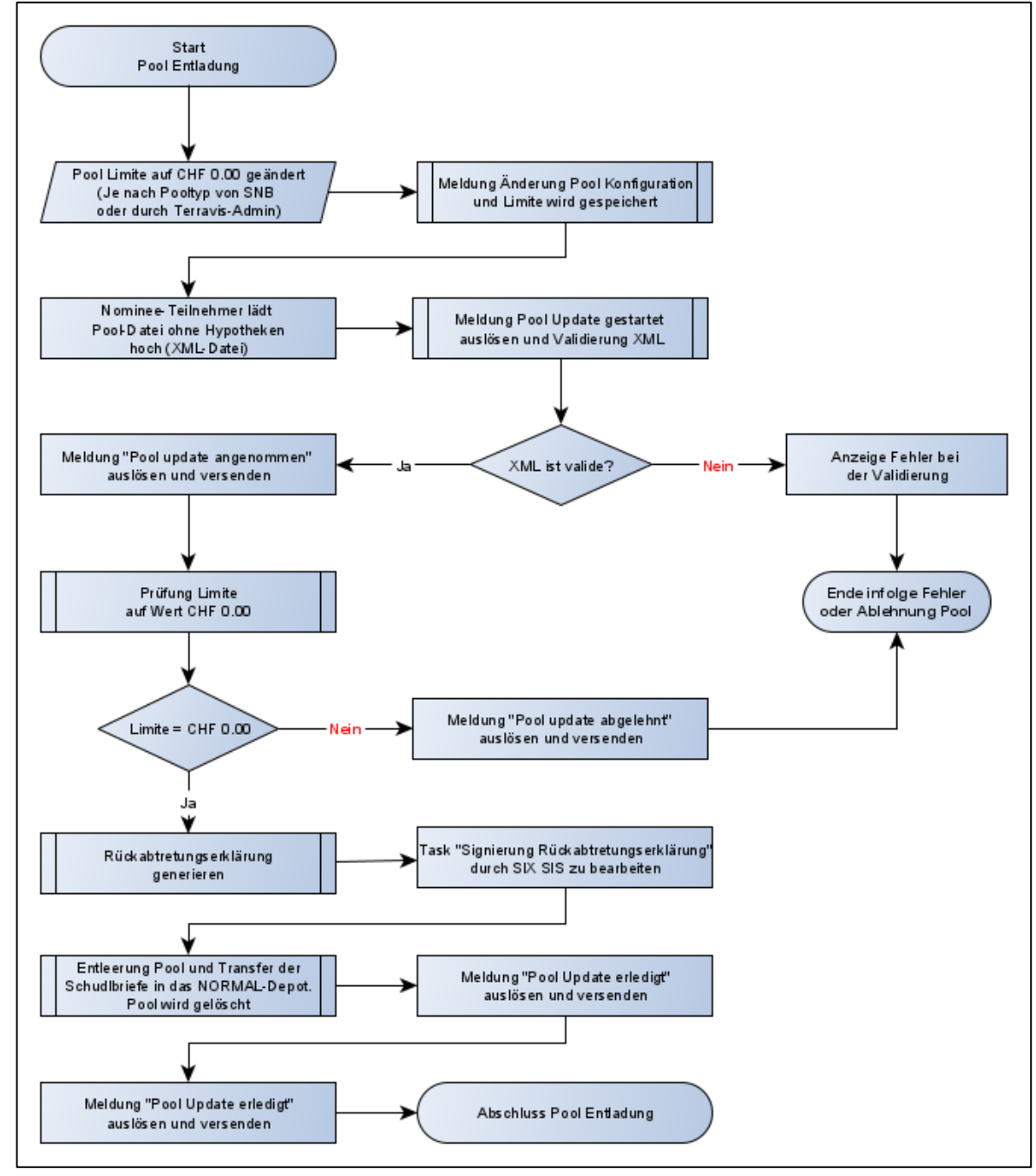

Bild 11: Ablauf Pool-Entleerung und -Löschung

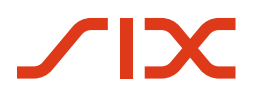

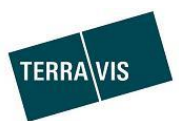

#### 5.4.2 Ablauf – Schritt für Schritt

| Nr. | Aktion/Beschreibung                                      | Ausnahmen/Fehler                               |
|-----|----------------------------------------------------------|------------------------------------------------|
| 1   | Limite des Pool wird auf CHF 0.00 gesetzt.               | -                                              |
|     | Je nach Pooltyp wird die Limite durch die SNB oder durch |                                                |
|     | Terravis-Admin angepasst                                 |                                                |
| 2   | Meldung «Änderung Pool Konfiguration» wird angezeigt     |                                                |
| 2   | startet ein Pool Update mit dem Upload einer XML-Datei,  | Fehlermeldung bei Upload von nicht             |
|     | OHNE enthaltene Hypotheken.                              | XML-Format = kein Start                        |
| 2   | Die Hochgeladene XML-Datei wird formell geprüft und      | <ul> <li>XML ist invalide = Abbruch</li> </ul> |
|     | Meldung «Pool Update gestartet» wird angezeigt           |                                                |
|     |                                                          |                                                |
| 3   | Die Limite wird geprüft                                  | - Wenn die Limite > CHF 0.00 wird              |
|     |                                                          | Meldung «Pool update abgelehnt»                |
|     |                                                          | und Abschluss                                  |
| 5   | Meldung «Pool Update angenommen» wird angezeigt          | -                                              |
| 6   | - Generierung Rückabtretungserklärung                    | -                                              |
|     | - Signierung der Rückabtretungserklärung durch SIX       |                                                |
|     | SIS                                                      |                                                |
| 7   | - Hypotheken werden ausgebucht                           | -                                              |
| -   | - Schuldbriefe werden ins NORMAL-Depot transferiert      |                                                |
|     | - Pool wird gelöscht                                     |                                                |
| 8   | Pool Undate erledigt» und «Pool wurde                    |                                                |
| 0   | entfernt» werden angezeigt                               | -                                              |
|     |                                                          |                                                |

### 5.5 Hypotheken-Pool, Freizugebende Geschäftsfälle

Freizugebende Geschäftsfälle entstehen bei Geschäftsarten, welche eine Änderung an einem Grundpfandrecht zur Folge haben und sich eine dazugehörende Hypothek in einem LGHS Pool befindet. Der betreffende Geschäftsfall bleibt so lange blockiert, bis die Hypothek aus dem LGHS Pool entnommen und die Rückabtretungserklärung durch SIX SIS signiert wurde.

Die Entnahme von Hypotheken erfolgt bei:

- Pool Update mit/ohne Frist-Aktualisierung, allerdings nur wenn betroffene Hypotheken in der XML-Datei nicht erneut eingeliefert werden
- Hypothekenentnahme (Tagesgeschäft) mit expliziter Entnahme betroffener Hypotheken
- Pool-Entleerung und -Löschung

Der Entnahme-Prozess notifiziert die freizugebenden Geschäftsfälle und diese werden danach automatisch entsprechend weitergeleitet/weiterprozessiert.

#### 5.5.1 Liste der möglichen Geschäftsarten

- 1. Kreditablösung/Gläubigerwechsel
- 2. Schuldbrief-Mutation
- 3. Generisches Nomineegeschäft
- 4. Gläubigerzustimmung/-mitteilung
- 5. Übertragung an Dritte
- 6. Handänderung

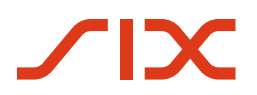

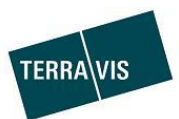

# 5.6 Hypotheken-Pool, Pool-Validierung bei XML-Upload

### 5.6.1 Übersicht Validierungsregeln

| Kriterien                                               | Wirkung bei Nichterfüllung |
|---------------------------------------------------------|----------------------------|
| Hypotheken/Schuldbriefe:                                |                            |
| Ist die ausstehende Hypothek durch mind. einen RSB      | Ablehnung der Hypothek     |
| besichert?                                              |                            |
| Ist der Nominalwert der RSB höher oder gleich als die   | Ablehnung der Hypothek     |
| ausstehende Hypothek?                                   |                            |
| Ist der Anrechnungsbetrag des Schuldbriefnominals       | Ablehnung der Hypothek     |
| höher oder gleich als die ausstehende Hypothek?         |                            |
| Sind alle RSB zu einer Hypothek im Schuldbriefdepot     | Ablehnung der Hypothek     |
| des Kreditinstitut?                                     |                            |
| Ist die Pfandstelle der RSB zu einer Hypothek lückenlos | Ablehnung der Hypothek     |
| ab Pfandstelle 1, betrifft alle RSB im Pool             |                            |
| Bei Objekttyp Einfamilienhaus und Eigentumswohnung:     | Ablehnung der Hypothek     |
| Ist der anrechenbare Wert einer Hypothek mind. 5%       |                            |
| tiefer als der ausstehende Wert?                        |                            |
| Bei Objekttyp Gewerbeliegenschaft und                   | Ablehnung der Hypothek     |
| Mehrfamilienhaus:                                       |                            |
| Ist der anrechenbare Wert einer Hypothek mind. 10%      |                            |
| tiefer als der ausstehende Wert?                        |                            |
| Pool (Summarische Werte):                               |                            |
| Ist die Abweichungstoleranz eingehalten?                | Ablehnung des Pool         |
| Ist der Poolwert nach Pauschalabschlag von 5% >=        | Ablehnung des Pool         |
| Limite?                                                 |                            |
| Ist der max. Anteil Mehrfamilienhäuser <= X%?           | Ablehnung des Pool         |
| (konfigurierbar durch SNB, z.B. 30%)                    |                            |
| Ist der max. Anteil Gewerbeliegenschaften <= X%?        | Ablehnung des Pool         |
| (konfigurierbar durch SNB, z.B. 20%)                    |                            |
| Ist der max. Anteil an Hypotheken mit LTV > 80% <=      | Ablehnung des Pool         |
| X%?                                                     |                            |
| (konfigurierbar durch SNB, z.B. 15%)                    |                            |

### HINWEIS:

Details zu Regelverletzungen werden in folgenden Notifikationen angezeigt:

- Pool Update angenommen
- Pool Update abgelehnt

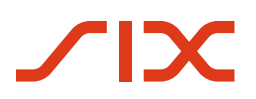

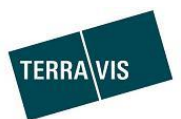

#### 5.6.2 Beispiele von Meldungen bei Regelverletzung

#### **Meldungsformate**

- Format bei Regelverletzung durch Hypotheken/Schuldbriefen:
  - [Meldungstext][Anzahl Hypotheken[(Anzahl Schuldbriefe)]]: Liste mit [Hypotheken-ID (SB-ID)]
  - Beispiel: Der Schuldbrief befindet sich im Nominee-Depot eines anderen Teilnehmers 1(1): Alphatxfe2-H11 (CH5079x158260842)
- Format bei Regelverletzung durch Pool:
  - o [Meldungstext]
  - Beispiel:

#### Das Signieren der Abtretungserklärung wurde abgelehnt

#### Liste mit einigen Beispielen:

| Regelverletzung Meldungsbeispiel                                                                 |                                                                                 |  |  |  |
|--------------------------------------------------------------------------------------------------|---------------------------------------------------------------------------------|--|--|--|
| Hypotheken/Schuldbriefe:                                                                         |                                                                                 |  |  |  |
| Lücken in Pfandstellen Schuldbrief qualifiziert nicht, da nicht alle Schuldbriefe in vorgehenden |                                                                                 |  |  |  |
| der Schuldbriefe                                                                                 | Pfandstellen abgetreten wurden oder nicht abgetretene Zwischenränge             |  |  |  |
|                                                                                                  | existieren 5(5) : Alpha-txfe2-H19 (CH5079x158222234), → Liste                   |  |  |  |
| Schuldbrief in fremdem                                                                           | Der Schuldbrief befindet sich im Nominee-Depot eines anderen Teilnehmers        |  |  |  |
| Depot                                                                                            | 1(1) :Alpha-txfe2-H11 (CH5079x158260842                                         |  |  |  |
| Ausstehende Hypothek                                                                             | Unterdeckung - Der zugeteilte Wert der Schuldbriefe ist tiefer als die Hypothek |  |  |  |
| höher als Wert                                                                                   | 2(2) :Alpha-txfe2-H3 (CH5079x158225742), → Liste                                |  |  |  |
| Schuldbrief                                                                                      |                                                                                 |  |  |  |
| Mehrere Hypotheken                                                                               | Schuldbrief überbucht - Die auf verschiedene Hypotheken zugeteilten Beträge     |  |  |  |
| führen zu einer                                                                                  | sind höher als der Nominalwert des Schuldbriefes                                |  |  |  |
| Unterdeckung durch                                                                               | 4(4) :Alpha-txfe2-H17 (CH5079x158222133), → Liste                               |  |  |  |
| den Schuldbrief                                                                                  |                                                                                 |  |  |  |
|                                                                                                  |                                                                                 |  |  |  |
| Pool (Summarische Wer                                                                            | te) und Prozess:                                                                |  |  |  |
| Ablehnung Signierung                                                                             | Das Signieren der Abtretungserklärung wurde abgelehnt                           |  |  |  |
| Abtretungserklärung                                                                              |                                                                                 |  |  |  |
| Abweichungstoleranz                                                                              | Die Abweichungstoleranz ist verletzt worden                                     |  |  |  |
| überschritten                                                                                    |                                                                                 |  |  |  |
| Limite unterschritten                                                                            | Unterdeckung – Der Poolwert ist tiefer als die Limite.                          |  |  |  |
| Max. Anteil Mehr-                                                                                | Der Anteil von Mehrfamilienhäusern ist zu hoch                                  |  |  |  |
| familienhäuser                                                                                   |                                                                                 |  |  |  |
| überschritten                                                                                    |                                                                                 |  |  |  |

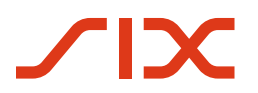

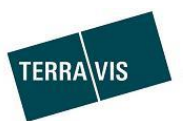

# 5.7 Hypotheken-Pool, Schuldbrief-Flags bei XML-Upload

Die mit dem XML-Upload eingelieferten Hypotheken, referenzieren Registerschuldbriefe (RSB) im Depot des Kreditinstituts. Während dem Pool-Update dürfen diese RSB durch Geschäftsfälle nicht mehr verändert werden (z.B. Schuldbrief Mutation). Hierzu wird dementsprechend ein Flag auf dem RSB gesetzt.

| Flag Wert | Prozess-Schritt   | Beschreibung                                                    |
|-----------|-------------------|-----------------------------------------------------------------|
| LOCKED    | Start Pool Update | Die RSB werden beim Start des Pool Update gesperrt, damit diese |
|           |                   | nicht mehr verändert werden.                                    |
| TRANSFER  | Post Abtretungs-  | Die RSB werden nach der Signierung der Abtretungserklärung in   |
|           | erklärung         | der Depot-Buchhaltung umgebucht (übertragen).                   |
| UNLOCK    | Ende Pool Update  | Die RSB werden beim Abbruch oder Abschluss vom Pool Update      |
|           |                   | wieder freigegeben.                                             |

### 5.8 Hypotheken-Pool, Abbruch des Pool Update

Ein Pool Update kann durch das Kreditinstitut abgebrochen werden. Dabei ist zu beachten, dass durch den Abbruch (bei Signierung ablehnen bzw. abbrechen) <u>KEINE</u> Änderungen...

- an einem bereits bestehenden Pool vorgenommen werden
- an der Pool Konfiguration vorgenommen werden, auch dann nicht wenn es sich um eine Pool Ersteinlieferung handelt

### 6 Support

Bei Fragen im Zusammenhang mit Terravis wenden Sie sich an Ihren internen Ansprechpartner, dem der Terravis-Support zur Seite steht.

### 7 Verbesserungen

Verbesserungsvorschläge nimmt Terravis jederzeit gerne per E-Mail entgegen. Das Terravis-Team ist bemüht, das System laufend zu verbessern.

SIX Terravis AG Support TERRAVIS LGHS@terravis.ch

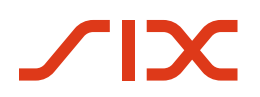

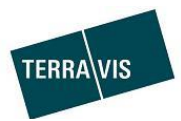

### 8 Anhang

### 8.1 Beispiel Abtretungserklärung (PDF)

#### Abtretungserklärung

Dies ist eine Abtretungserklärung gemäss dem zwischen der **Testbank 7 - LGHS 1** und der **SNB** abgeschlossenen Sicherungsvertrags vom 05.12.2023. In dieser Abtretungserklärung verwendete Begriffe haben, soweit nicht ausdrücklich anders bestimmt, die ihnen im Sicherungsvertrag zugewiesene Bedeutung.

Die Bank tritt hiermit vorbehaltlos (i) die in der Beilage aufgeführten Hypothekarforderungen zusammen mit allen Zugehörigen Nebenrechten an die SNB gemäss Sicherungsvertrag und (ii) die Schuldbriefforderungen in Bezug auf die in der Beilage aufgeführten Register-Schuldbriefe gemäss Sicherungsvertrag zusammen mit allen Zugehörigen Nebenrechten an die SNB ab.

Gleichzeitig mit der Abtretung der in der Beilage aufgeführten Schuldbriefforderungen übereignet die Bank an die SNB sämtliche in der Beilage aufgeführten Zugehörigen Register-Schuldbriefe gemäss Sicherungsvertrag und instruiert die Verwahrungsstelle, den unmittelbaren unselbständigen Besitz an den Register-Schuldbriefen vom Übereignungsdatum an für die SNB als mittelbare selbständige Besitzerin auszuüben und die Zugehörigen Register-Schuldbriefe in das entsprechende Register-Schuldbrief-Depot der SNB einzubuchen (Art. 466 OR, Anweisung). Die Verwahrungsstelle hat der SNB einen aktualisierten Depotauszug für das auf die SNB lautende Register-Schuldbrief-Depot bzw. eine Buchungsanzeige gemäss den Bestimmungen des Teilnehmervertrages zuzustellen.

Diese Abtretungserklärung untersteht Schweizer Recht unter Ausschluss der Regeln des internationalen Privatrechts. Erfüllungsort sowie ausschliesslicher Gerichtsstand ist Zürich 1.

Testdorf, 05.12.2023

Testbank 7 - LGHS 1

| Hypothekarforderungen | Anrechenbarer Wert | Zugehörige<br>Hypotheken | Zugehörige Grundpfandtitel<br>(Schuldbriefe) |        |
|-----------------------|--------------------|--------------------------|----------------------------------------------|--------|
| Gesamtbetrag (CHF)    | Gesamtbetrag (CHF) | Anzahl                   | Gesamtbetrag (CHF)                           | Anzahl |
| 90'000.00             | 40'000.00          | 1                        | 101'000.00                                   | 1      |

Die zu übertragenden Hypotheken sind in der beiliegenden CSV-Datei mit dem SHA-512 Hash: 6f0d7dcc1791663011f50ded9e63f357c9083514cef8d73ea773ba2cafd9553aa32323b5b058ef95d8087c1 d515691cfae770e6a2cc547e1d9f7f4d5cfb535f4 aufgeführt.

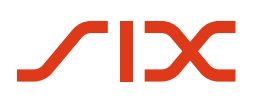

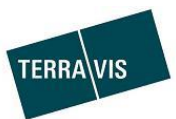

### 8.2 Beispiel Rückabtretungserklärung (PDF)

Dieses Beispiel dient nur zur Information!

#### Rückabtretungserklärung

Dies ist eine Rückübertragungserklärung gemäss dem zwischen der **Test-Bank 1 - LGHS (Selenium)** und der **SNB** abgeschlossenen Sicherungsvertrags vom 04.12.2023. In dieser Abtretungserklärung verwendete Begriffe haben, soweit nicht ausdrücklich anders bestimmt, die ihnen im Sicherungsvertrag zugewiesene Bedeutung.

Die **SNB** überträgt hiermit vorbehaltlos (i) die in der Beilage aufgeführten Hypothekarforderungen zusammen mit allen Zugehörigen Nebenrechten an die Bank gemäss Sicherungsvertrag und (ii) die Schuldbriefforderungen in Bezug auf die in der Beilage aufgeführten Register-Schuldbriefe gemäss Sicherungsvertrag zusammen mit allen Zugehörigen Nebenrechten an die Bank ab. Der Klarstellung halber sei angeführt, dass die Aufführung einer Hypothekarforderung in der Beilage, welche vorgängig an die Bank zurückübertragen oder deren Hypothekarschuldner vollständig entlassen wurde, lediglich Dokumentationszwecken dient.

Gleichzeitig mit der Rückübertragung der in der Beilage aufgeführten überträgt die SNB an die Bank sämtliche in der Beilage aufgeführten Zugehörigen Register-Schuldbriefe gemäss Sicherungsvertrag und instruiert die Verwahrungsstelle, den unmittelbaren unselbständigen Besitz an den Register-Schuldbriefen vom Übereignungsdatum an für die Bank als mittelbare selbständige Besitzerin auszuüben und die Zugehörigen Register-Schuldbriefe in das entsprechende Register-Schuldbrief-Depot der Bank einzubuchen (Art. 466 OR, Anweisung). Die Verwahrungsstelle hat der Bank einen aktualisierten Depotauszug für das auf die SNB lautende Register-Schuldbrief-Depot bzw. eine Buchungsanzeige gemäss den Bestimmungen des Teilnehmervertrages zuzustellen.

Diese Rückübertragungserklärung untersteht Schweizer Recht unter Ausschluss der Regeln des internationalen Privatrechts. Erfüllungsort sowie ausschliesslicher Gerichtsstand ist Zürich 1.

Zürich, 04.12.2023

Schweizerische Nationalbank

| Hypothekarforderungen | Anrechenbarer Wert | Zugehörige<br>Hypotheken | Zugehörige Grundpfandtitel<br>(Schuldbriefe) |        |
|-----------------------|--------------------|--------------------------|----------------------------------------------|--------|
| Gesamtbetrag (CHF)    | Gesamtbetrag (CHF) | Anzahl                   | Gesamtbetrag (CHF)                           | Anzahl |
| 103'000.00            | 101'764.00         | 1                        | 103'000.00                                   | 1      |

Die zu übertragenden Hypotheken sind in der beiliegenden CSV-Datei mit dem SHA-512 Hash: c603537d2dee05c7a126d1fea0cdaf60067995fa6d4d2171a2257a9b7ea828940d1c1b031a89212f8716c6 ddbd45862139005c5574abfb34ae0f930a057c5364 aufgeführt.